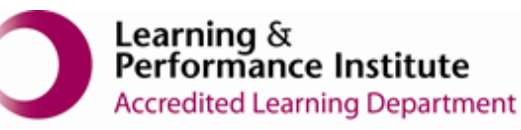

## IMPORTANT:

- > New users <u>must</u> have training before using SystmOne.
- Staff **should not use** any other users log in details. (This will result in a breach of confidentiality.)
- > You will see the blue bar downloading at the bottom of the screen please always let this complete.
- If you have forgotten your SystmOne username/password or you have been locked out of the SystmOne, Please contact our Service Desk team on 0116 295 3500 (select the option for general assistance). A member of our team will then call you back to assist you.
- If you are unable to log in to SystmOne please check your internet connection. You can also close Mobile working and re-open to try again, if the problem persists, please call our Service Desk team.

## How to change consent on a Residents Record

1. Open a Residents Record

| 7 Systmüne 0 | are Home: Ayesha Sattar at Everdale Grange Care Home - Patient Se                                                                                      | arch                       | - a >                                       |
|--------------|----------------------------------------------------------------------------------------------------|----------------------------|---------------------------------------------|
| NHS n        | umber, First name, Surname, Da                                                                                                    | ate of birth               |                                             |
| Ebs-done     | Ruse Xxtestpatientaacb<br>999 002 6122<br>04 Aug 1978 (42y)<br>Laostinien Hall, Gewolden<br>Bact, Laosee, IC3<br>Rest, Laosee, IC36<br>Tet 1786 541286 |                            |                                             |
|              |                                                                                                    |                            |                                             |
|              |                                                                                                    |                            |                                             |
|              |                                                                                                    |                            |                                             |
| •            | × 2                                                                                                    | Ouwrituoling appendixed is | Tops is 1 setSuiter that reads addreeduping |

2. Select 'Sharing' from the toolbar

| 7          | Referrals                   |
|------------|-----------------------------|
| 0          | Attachments                 |
| 8 <u>×</u> | Safeguarding<br>Information |
| л          | Sharing                     |

**Please note**: - if the resident or next of kin have changed their consent status, please update immediately.

If the resident has a DOLS In place please record this in the comments section.

If the **resident or next of kin does not give consent you cannot view the resident's** record via mobile working.

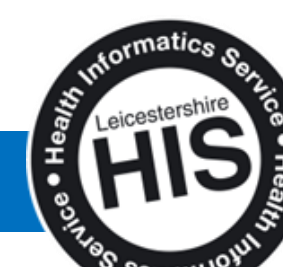

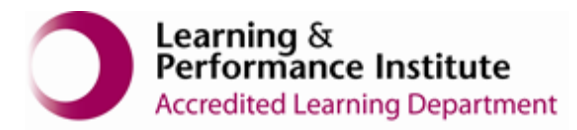

|                                                                                                    | Sharing                                                                                  |  |  |
|----------------------------------------------------------------------------------------------------|------------------------------------------------------------------------------------------|--|--|
| Sharing Out                                                                                                    |                                                                                          |  |  |
| Does the patient consent to the sharing of data recorded                                                             | here with any other organisations that may care for the patient?                         |  |  |
| Yes - share data with other organisations                                                                            |                                                                                          |  |  |
| No - do not share any data recorded here                                                                             |                                                                                          |  |  |
| Consent not asked                                                                                                    |                                                                                          |  |  |
| Sharing In                                                                                                    |                                                                                          |  |  |
| Does the patient consent to the viewing of the data by th<br>the patient where the patient has agreed to make the da | s organisation that is recorded at other care services that may care for<br>a shareable? |  |  |
| Consent given                                                                                                    |                                                                                          |  |  |
| Consent refused                                                                                                    |                                                                                          |  |  |
| Consent not asked                                                                                                    |                                                                                          |  |  |

- 3. If the resident is not able to give consent but consent has been given by next of kin or they have a DOLS in place please select the following:-
  - For Sharing Out, complete the steps below
    - o Consent not asked
    - Yes share record
    - Mental Capacity
    - Complete the comments box, if you do not put a reason in you will not be able to save the consent, you will not be able to see their record.
       e.g. DOLS, NOK
  - > For Sharing In, complete the steps below
    - o Consent not asked
    - View Shared Record
    - Mental Capacity
    - Complete the comments box, if you do not put a reason in you will not be able to save the consent, you will not be able to see their record.
       e.g. DOLs, NOK

| SystmOne Care Homes<br>XXTESTPATIENTAAC      | Ayesha Sattar at Everdale Grange Care Home - Patient Record<br>B, Ebs-donotuse (Ms)                                                                                                    | Born 04 Aug 1978 (42y) | Gender Female | - (3)                 |
|----------------------------------------------|----------------------------------------------------------------------------------------------------|------------------------|---------------|-----------------------|
| Address: Leicestershire<br>Tel: 07986 541268 | ealt, Gwendolen Road, Leicester, LE5 4QF                                                                                                    |                        |               | 11 Patient Status Ale |
| save                                         | Sharing                                                                                                    |                        |               |                       |
| Consent                                      | Sharing Qut<br>Does the patient constructs to the sharing of data recorded here with any other organisations that may care for the patient?<br>Version of the patient?<br>Version of the patient ?<br>Version of the patient ?<br>Versi |                        |               |                       |
|                                              | Enter reason for not asking consent Shafing I Does the patient consent to the viewing of the data by this organisation that is recorded at other care services that may care for the patient where the patient has a speed to make the data shareable? Consent refused Consent refused Consent                                                                                                    |                        |               |                       |

**Note**: - Both sharing out and sharing in needs to be the same, if not you will not be able to view the resident's record.

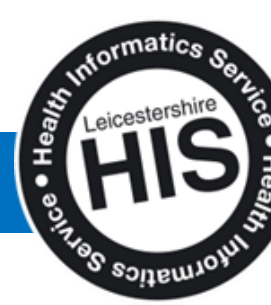

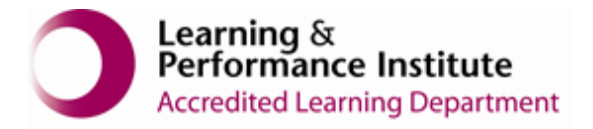

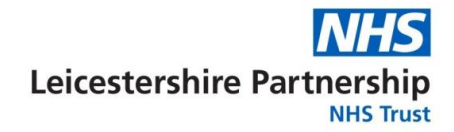

4. **'Save Consent'** from the top left hand corner. If consent is not saved the changes will not be updated on the patient record.

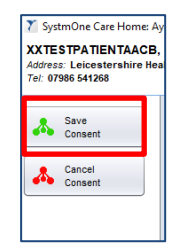

5. **'Save**' the record. If the record is not saved the changes to consent will not be updated on the patient record.

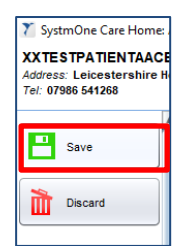

End of Guide\_\_\_\_\_

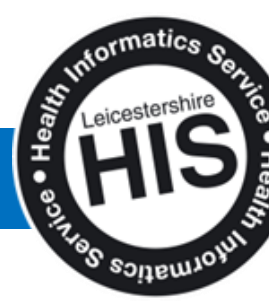